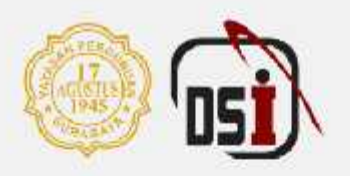

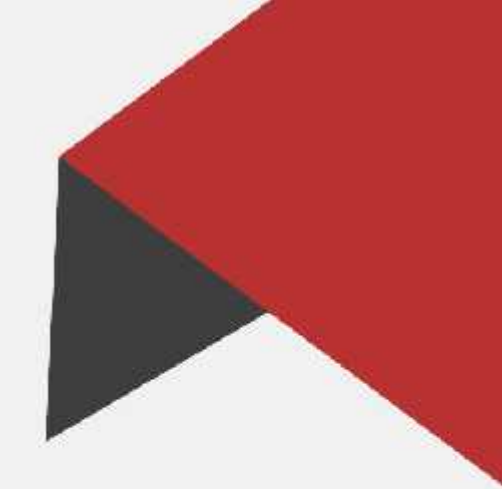

# MANUAL BOOK USER PENGUSUL SISTEM SDM Rekruitmen & Seleksi

By Direktorat Sistem Informasi - 2022

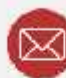

bsi@untag-sby.ac.id / pengaduan@untag-sby.ac.id

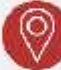

Jl. Semolowaru No. 45, Surabaya

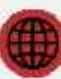

dsi.untag-sby.ac.id

# MANUAL BOOK SISTEM SDM REKRUITMENT DAN SELEKSI (USER PENGUSUL)

#### **1** INFORMASI UMUM

Proses rekrutmen dan seleksi merupakan proses yang harus dilaksanakan oleh Badan Pengembangan SDM dari Universitas yang diakomodir oleh Direktorat Umum dan SDM.

Pembuatan sistem ini berdasarkan referensi Prosedur Rekrutmen dan Seleksi Sumber Daya Manusia. Dengan adanya sistem ini memudahkan pihak pengusul untuk melihat progress usulan yang akan diajukan.

#### 2 Menu Login

Anda dapat mengakses melalui browser dalam PC/HP/Laptop anda dengan mengetikkan sdm.untag-sby.ac.id atau search di google dengan Keyword "SDM Untag"

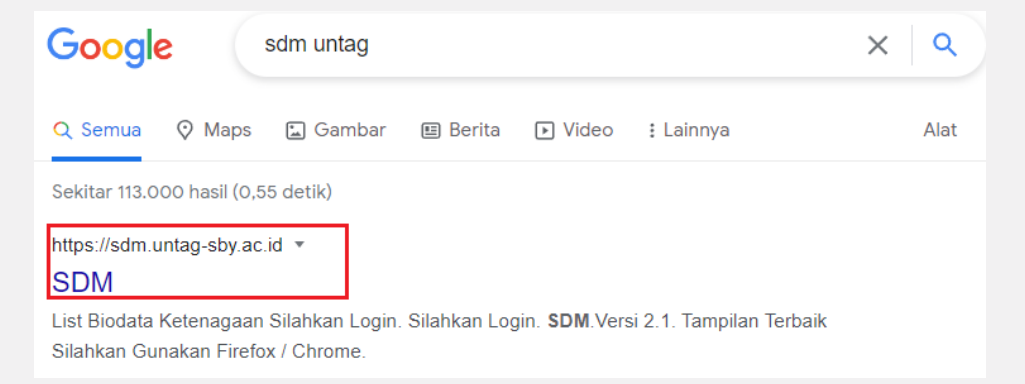

## Maka akan diarahkan ke dalam Menu Login, seperti berikut:

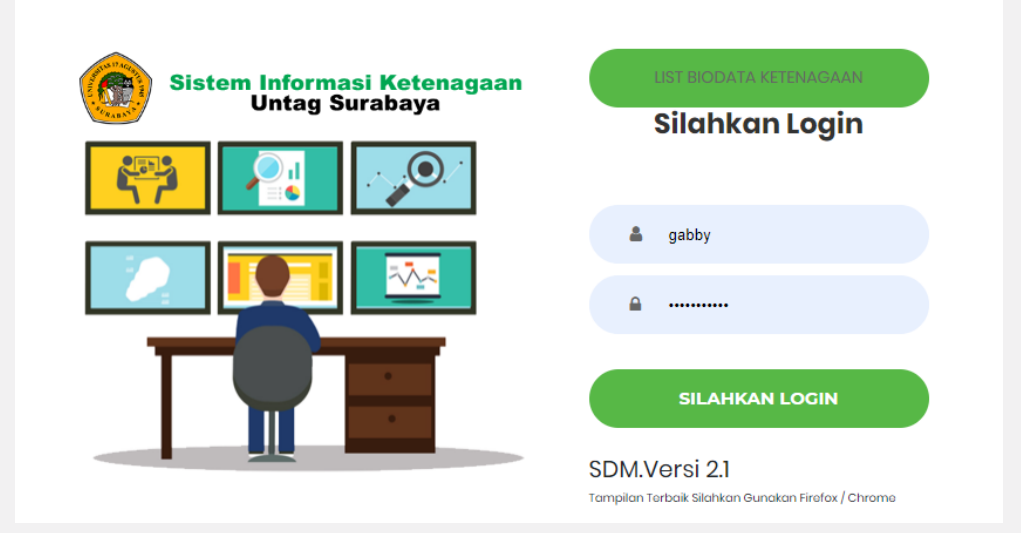

Silahkan login menggunakan **username dan password sesuai dengan login SIAKAD** anda. Sistem ini login terintergrasi dengan SIAKAD. Jika anda sebagai User pengusul silahkan pilih role anda sebagai "USER USULAN SDM"

|             |          | 📾 Wednesday - July 06, 2022 04-23-27 PM - Asia/Jakarta |  |
|-------------|----------|--------------------------------------------------------|--|
| Admin BPSDM | USER SDM | User Usulan SDM                                        |  |

# **3 REKRUTMEN**

## 3.1 USULAN

Setelah login silahkan buka **menu Rekrutmen > Usulan** untuk menambahkan daftar usulan Tendik/Pendidik yang akan diusulkan untuk divalidasi.

Berikut tata cara proses penambahan:

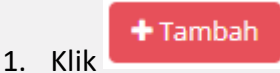

 Silahkan isi No. Surat, Pilih Jenis Rekomendasi, Jumlah usulan yang dibutuhkan, isi kreteria, isi bidang keahlian, isi jobdesk, Upload Surat Permintaan dan Lampiran. (Upload File PDF, Ukuran file tidak lebih dari 2Mb)

3. Klik Simpan

Jika sudah disimpan, maka akan muncul dalam list usulan, seperti berikut:

| © PENGAJUAN USULAN +Tambah |                  |         |          |                                   |                   |               |                |  |
|----------------------------|------------------|---------|----------|-----------------------------------|-------------------|---------------|----------------|--|
| 10 v entries Search:       |                  |         |          |                                   |                   |               |                |  |
| No 🔺                       | No. surat 💧      | jenis 🔶 | jumlah 🕴 | Pengusul 🍦                        | Status Usulan 🛛 🔶 | Keterangan  🍦 | Proses 👙       |  |
| 1                          | TEST             | Dosen   | 1        | Gabriele Noventrya Rattu, S.I.Kom | Menunggu          |               | 🕼 Edit 🗶 Hapus |  |
| Showing 1 t                | o 1 of 1 entries |         |          |                                   |                   |               | < 1 >          |  |

Maka pihak pengusul dapat melihat status usulan mulai dari menunggu, disetujui hingga ada keterangan muncul SK Perjanjian Kerja.